## Program Pages User Guide

| lf                                                                                        | Then                                                                                       |                                                                                                    |
|-------------------------------------------------------------------------------------------|--------------------------------------------------------------------------------------------|----------------------------------------------------------------------------------------------------|
| You need to change your<br>faculty biography,<br>publications, or photo on the<br>website | Submit the <u>Employee</u><br><u>Bio Request Form</u><br><u>Need Guidance? Click Here!</u> | HR will review the su<br>An email will be sent i<br>denied. If approved,<br>changes. The dat                                                                  |
| You need to change courses<br>and curriculum content on<br>the program page               | Submit the updates via<br><u>SmartCatalog</u>                                              | Updates are initiated by d<br>are listed in a table format<br>pulled from the data in Sn<br><b>Note:</b> Updates made after<br><u>Catalog Update Requests</u> |
| You need to change a<br>Faculty member on the<br>Master Schedule                          | Submit a <u>Master</u><br><u>Schedule Change Form</u>                                      | The Registrar is no<br>Courses are the<br>Colleague (the syste                                                                                                |
| You need to update other<br>content on the Program<br>Page                                | Submit <u>Academic</u><br><u>Pages Website Request</u><br><u>Form</u>                      | Marketing will review<br>days. Marketing pi                                                                                                    |
| A faculty member is showing in the program page that is no longer employed                | The department chair<br>should contact HR to<br>notify them                                | hu                                                                                                    |

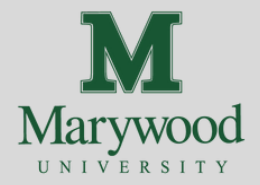

## Process

bmission and either approve or deny the request. indicating whether the changes were approved or HR will manually update Colleague to reflect the a then automatically displays on the website.

lepartment chairs via SmartCatalog. Courses that are required . Data for the courses and curriculum on the programs pages is martCatalog (the system of record for program requirements). r the July deadline must be submitted through the <u>Out-of-Cycle</u> <u>is form</u>, and will be processed at the discretion of the Registrar.

otified via the Master Schedule Change Form. n assigned to the updated faculty member in em of record for faculty assignments and course information).

w and respond to your request within 10 business rioritizes legal and accreditation requests over general content updates.

**contact:** umanresources@marywood.edu